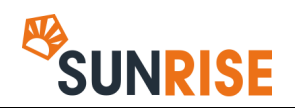

#### **Quick Reference Guide**

# LG8-58: Dashboard Widgets: Approvals

The Homepage of SUNrise provides a personalised Dashboard view of dynamic content providing real-time reporting on key area such as Asset Approvals and Team Activity.

The Approvals Widget displays a pie chart showing the status of active approvals allowing you to get an overall picture of current asset approval progress.

Point to a section of the chart to view a tooltip with the quantity of approvals represented by that chart segment.

## **VIEWING APPROVAL DETAILS**

To view further information on active approvals, click the **Details** link at the top of the widget.

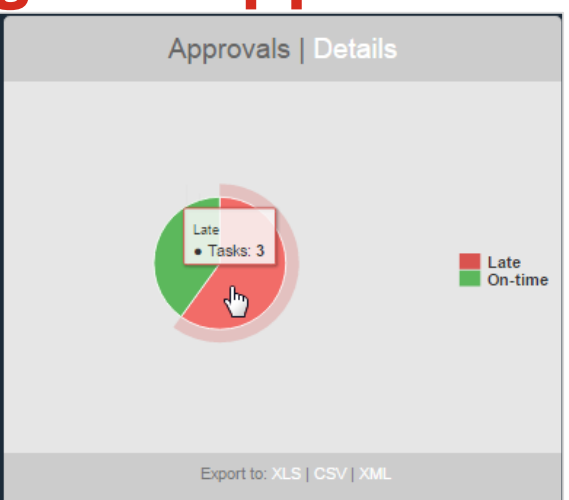

| Approval Details C ADMIN |                                               |                          |                                         |                 |      |                        |           |                 |
|--------------------------|-----------------------------------------------|--------------------------|-----------------------------------------|-----------------|------|------------------------|-----------|-----------------|
| GO BACK                  |                                               |                          |                                         |                 |      |                        |           |                 |
| Export to: XLS   CSV   3 | KML                                           |                          |                                         |                 |      |                        |           |                 |
| Show 10 • e              | ntries                                        |                          |                                         |                 |      |                        | Sear      | ch:             |
| Organisation             | Activity name                                 | Task name                | Asset name 🔐                            | Assignee        | - Jî | Due Date               | Status 11 |                 |
| Training Site            | SKU: TR160014 - Pepperoni                     | Marketing Approval - 2nd | Sweet Chilli<br>Chicken Pizza<br>v2.pdf | Simon Evans     |      | 11/07/2016<br>12:42:41 | Late      | SEND REMINDER   |
| Training Site            | SKU: TR160013 - Sweet<br>Chilli Chicken       | Marketing Approval - 2nd | Sweet Chilli<br>Chicken Pizza<br>v2.pdf | Simon Evans     |      | 11/07/2016<br>12:43:53 | Late      | SEND REMINDER   |
| Training Site            | Sweet Chilli Chicken Pizza                    | Step 2                   | SBS Pack<br>One.pdf                     | 🕌 🛔 Simon Evans |      | 08/07/2016<br>09:08:38 | Late      | SEND REMINDER   |
| Training Site            | SKU: TR160021 -<br>Margherita Pizza           | Marketing Approval       | Sweet Chilli<br>Chicken<br>Pizza.pdf    | 🛔 🔺 Simon Evans |      | 16/09/2016<br>14:21:21 | On-time   | SEND REMINDER   |
| Training Site            | SKU: TR160020 - Sweet<br>Chilli Chicken Pizza | Legal Approval           | Sweet Chilli<br>Chicken<br>Pizza.pdf    | 🛔 Lisa Smith    |      | 09/09/2016<br>15:23:07 | On-time   | SEND REMINDER   |
| Showing 1 to 5 of 5 e    | entries                                       |                          |                                         |                 |      |                        |           | Previous 1 Next |

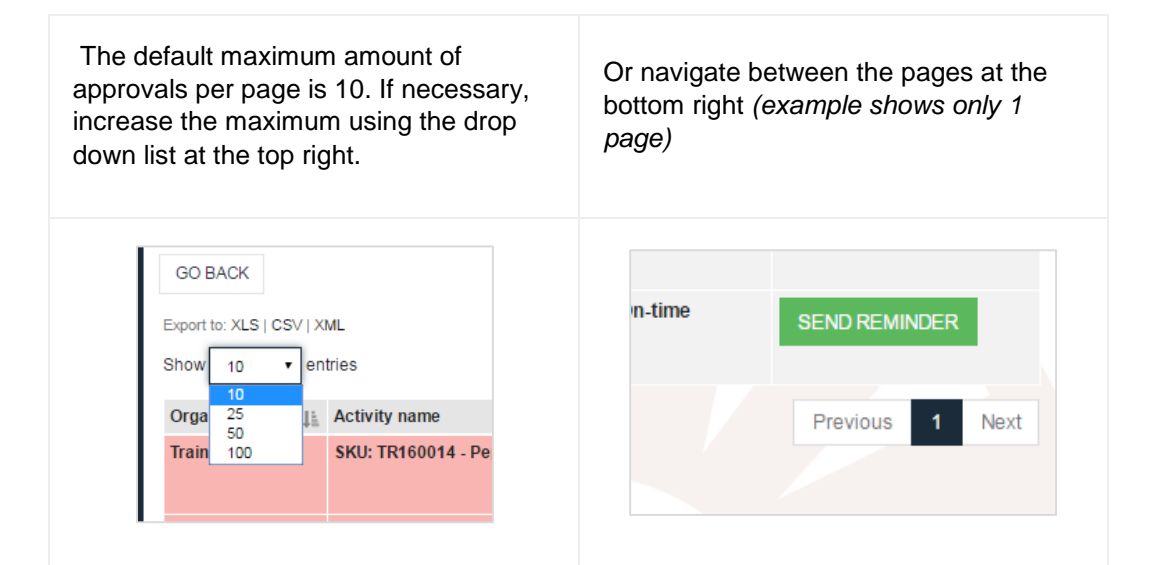

#### Quick Reference Guide

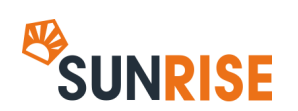

#### SORTING APPROVAL DETAILS

Each column that contains text or dates can be sorted Ascending or Descending. Click the sort button at the top of the column to sort Ascending. Click the same button again to reverse the sort order.

| Due Date               | ⊥† Status | 1L     |
|------------------------|-----------|--------|
| 11/07/2016<br>12:42:41 | Late      | SEND F |
| 11/07/2016<br>12:43:53 | Late      | SEND F |

# FILTERING APPROVAL DETAILS

To refine the list of active approvals, use the Search filter at the top right of the approval details window - enter part of the Activity name or Task name to quickly refine the list of results.

| Approval Det                                        | tails                                         |                |                                      |                |    |                        |                       |         |        | ` <b>⊟</b> 3 ¢\$A | DMIN |
|-----------------------------------------------------|-----------------------------------------------|----------------|--------------------------------------|----------------|----|------------------------|-----------------------|---------|--------|-------------------|------|
| GO BACK<br>Export to: XLS   CSV   X<br>Show 10 • en | ML                                            |                |                                      |                |    |                        |                       | ł       | Search | i: legal          |      |
| Organisation                                        | Activity name                                 | Task name ⊔†   | Asset name 🔐                         | Assignee       | ↓↑ | Due Date               | $\downarrow \uparrow$ | Status  | 1Ļ     |                   |      |
| Training Site                                       | SKU: TR160020 - Sweet<br>Chilli Chicken Pizza | Legal Approval | Sweet Chilli<br>Chicken<br>Pizza.pdf | 💱 🛔 Lisa Smith |    | 09/09/2016<br>15:23:07 |                       | On-time |        | SEND REMINDER     |      |
| Showing 1 to 1 of 1 er                              | ntries (filtered from 5 total entri           | es)            |                                      |                |    |                        |                       |         |        | Previous 1        | Next |

## **SEND A REMINDER**

Send a reminder to an Assignee who may be overdue on providing an approval verdict by clicking the **Send Reminder** button.

| Organisation  | Activity name             | Task name                | Asset name 👔                            | Assignee 11 | Due Date               | Status 11 | $\sim$        |
|---------------|---------------------------|--------------------------|-----------------------------------------|-------------|------------------------|-----------|---------------|
| Training Site | SKU: TR160014 - Pepperoni | Marketing Approval - 2nd | Sweet Chilli<br>Chicken Pizza<br>v2.pdf | Simon Evans | 11/07/2016<br>12:42:41 | Late      | SEND REMINDER |

Sample of email received by Assignee:

| Bob Jones would like to remind you that an approval is outstanding for SKU: TR160014 - Pepperoni, Marketing ,<br>Chilli Chicken Pizza v2.pdf.           | Approval - 2nd, Sweet |
|----------------------------------------------------------------------------------------------------|-----------------------|
| This asset review should be completed by 11/07/2016 12:42:41 +00:00.                                                                                    |                       |
| To access the approval, click here:                                                                                                    |                       |
| <u>SKU: TR160014 - Pepperoni</u><br>Marketing Approval - 2nd                                                                                            |                       |
| This email has been automatically generated; if you think you should not have received this email, or need help with any aspect of it, please contact s | upport:               |
| E. support@sunbrandingsolutions.com                                                                                                    |                       |

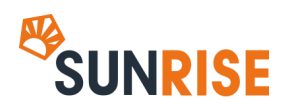

#### **Quick Reference Guide**

# **EXPORT / DOWNLOAD APPROVAL DETAILS**

To download the data displayed by the Approval Details page in a manageable format, click one of the download options located at the top left of the report - XLS / CSV / XML.

| Ŵ                       | <b>DIGITAL</b><br>TRAINING                            |
|-------------------------|-------------------------------------------------------|
| <b>z</b> 7              | Approval Details                                      |
| $\overline{\mathbb{S}}$ | GO BACK                                               |
| 8                       | Export to: XLS   CSV   XML<br>Show 10 • entries       |
| ъĈ                      | Organisation 👔 Activity na<br>Training Site SKU: TR16 |
| ٢                       |                                                       |

|    | Α                      | В                  | C                                          | D            | E                        |     |
|----|------------------------|--------------------|--------------------------------------------|--------------|--------------------------|-----|
| 1  | Sunrise Re             | ports              |                                            |              |                          |     |
| 2  | Report                 |                    |                                            |              |                          |     |
| 3  | Date Created: 09 Septe | mber 2016 14:06:27 |                                            |              |                          |     |
| 4  |                        |                    |                                            |              |                          |     |
| 5  | AssigneeDomainName     | AssigneeHostname   | WorkflowName                               | WorkflowId   | WorkItemName             | Wor |
| 6  | Training Site          | training           | SKU: TR160014 - Pepperoni                  | 160701078212 | Marketing Approval - 2nd |     |
| 7  | Training Site          | training           | SKU: TR160013 - Sweet Chilli Chicken       | 160701994229 | Marketing Approval - 2nd |     |
| 8  | Training Site          | training           | Sweet Chilli Chicken Pizza                 | 160707926076 | Step 2                   |     |
| 9  | Training Site          | training           | SKU: TR160021 - Margherita Pizza           | 160909552869 | Marketing Approval       |     |
| 10 | Training Site          | training           | SKU: TR160020 - Sweet Chilli Chicken Pizza | 160909503383 | Legal Approval           |     |
| 1  |                        |                    |                                            |              |                          |     |

To download a simpler Late / On time report, use the download options directly from the Dashboard / Homepage

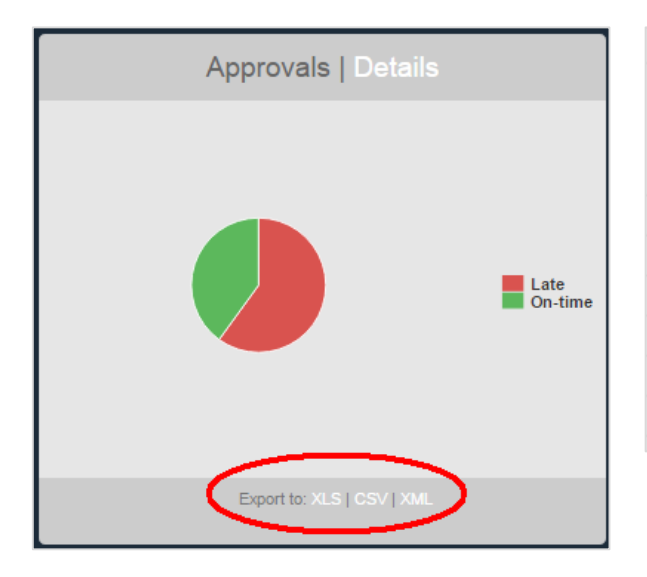

|   | А          | В             | С            | D      |
|---|------------|---------------|--------------|--------|
|   |            |               |              |        |
| 1 | Sunri      | ise Re        | ports        |        |
| 2 | Report     |               |              |        |
| 3 | Date Creat | ed: 09 Septer | mber 2016 14 | :05:23 |
| 4 |            |               |              |        |
| 5 | TaskStatus | Items_Total   | Units_Total  |        |
| 6 | Late       | 3             | 2            |        |
| 7 | On-time    | 2             | 2            |        |
| - |            |               |              |        |